## How to check into yourTelemedicine Visit at Gramercy Park Dermatology

If your visit requires a visual exam please use your <u>Smartphone</u> for easier mobility. *You may also use your tablet, laptop or desktop.* 

## **BEFORE YOUR VISIT:**

- You will receive an Invite via text (preferred) or email *depending on which device you are using* just prior to or at the time of your scheduled visit
- The message will contain a link to Doxy.me, our Telemedicine HIPAA compliant software platform. This link contains one of the names of the doctor scheduled:
  - Dr. Linda Franks https://doxy.me/drlindafranks
  - Dr. Panta Schaffer https://doxy.me/pschaffer
  - Dr. Andrew Franks, https://doxy.me/drandrewfranks
- Click the link
- Type in your first and last name and Click "Check in"
- The cost of the visit will appear on your screen
- You will be prompted to enter your payment information into "Stripe Secure" an encrypted software platform used by thousands of businesses around the world.
- Once your card is approved, your visit will begin within 5 minutes.

## **IMPORTANT TIPS!**

- Do not forget to "allow" your browser to use your webcam and microphone. If you want an audio-only visit you may leave your webcam "off."
- Check to make sure you have a high-quality internet connection
- Please make sure you are in a quiet location with minimal background noise or use headphones as well.
- Provide your cell phone number (preferred) or email when you schedule your appointment.

## AFTER YOUR VISIT:

- You will receive a receipt for your credit card payment directly from Stripe Secure shortly following your visit via email or text message
- If you need an insurance form for your visit, please email your request to <u>Dita@gramercyparkdermatology.com</u>
- Please note this may take up to 2-3 weeks because of COVID-19
- MEDICARE patients will receive a receipt for payment. However, an insurance form cannot be provided as we do not participate in Medicare.